#### National Drug Court Online Learning System

#### **Getting Started Guide**

Please Note: the online learning system content primarily consists of streaming video. For optimum performance and the best user experience, the recommended system requirements to run the system are as follows:

- Adobe Flash Player 10.1.22+ plug-in
- Firefox 1.1+, Internet Explorer 7.0+, Safari 1.0+, Google Chrome, or Opera
- Broadband connection with 500+ Kbps

**Step 1:** For a new user, click <u>*Create a Free Account*</u> on the Home Page to create a login account. This is required for use of the system.

#### **National Drug Court Online Learning System**

Start page

| Login 🔦                                                   | Home                                                                                                    |                                                |
|-----------------------------------------------------------|----------------------------------------------------------------------------------------------------|------------------------------------------------|
| Login                                                     | Welcome to the National Drug                                                                                                    |                                                |
| Password                                                  | Court Online Learning System                                                                                                    |                                                |
| Keep me logged in                                         | What is the National Drug Court Online Learning System?<br>The Online Learning System is an easy-to-use series of lessons on a<br>wide array of topics relevant to adult drug courts. It offers educational |                                                |
| Login<br>Create a Free Account                            | material that can be used by drug court practitioners anywhere, with<br>particular benefit to rural jurisdictions. Through the Online Learning<br>System, you can learn from national experts about:        |                                                |
| Trorgot my password<br>Contact us                         | psychopharmacology of addiction                                                                                                    |                                                |
|                                                           | <ul> <li>sanctions and incentives</li> </ul>                                                                                                    | What will you find on this site?               |
| Getting Started!                                          | cultural competency                                                                                                    | Presentations by nationally recognized experts |
| New to the National Drug Court Online<br>Learning System? | integration of treatment with the court system                                                                                                    | Interviews with drug court practitioners       |
|                                                           | Why use the Online Learning System?                                                                                                    | Virtual site visits                            |
| Click here to view our Getting Started<br>guide!          | It gives you immediate access to the experience and knowledge                                                                                                    | A comprehensive resource library               |
| Support 🔺                                                 | of national experts, including interviews with practitioners and<br>guided tours of drug courts across the U.S.                                                                                             | To get staned Click Here:                      |

#### **Create an Account**

#### Step 2: Enter user information and click *Register*.

- Note that required fields have an \* indicator.
- New users will receive an email indicating steps to complete the registration and to activate a new login account.

### National Drug Court Online Learning System

| New user account                                                          |   |
|---------------------------------------------------------------------------|---|
| Login                                                                     |   |
| Only letters and the characters @ are allowed                             |   |
|                                                                           | • |
|                                                                           |   |
| Password                                                                  |   |
| Password must be at least o characters                                    |   |
|                                                                           |   |
| Repeat password                                                           |   |
|                                                                           | • |
| Freelinddoor                                                              |   |
| Email address                                                             |   |
|                                                                           |   |
| First name                                                                |   |
|                                                                           | • |
|                                                                           | _ |
| Last name                                                                 |   |
|                                                                           |   |
| Name of Court or Organization                                             |   |
|                                                                           |   |
| Paraciba court                                                            |   |
| Pisasian E                                                                | 3 |
| rianning                                                                  |   |
| Ever attended drug court training                                         |   |
| Yes                                                                       | - |
| -                                                                         | _ |
| n you have previously attended drug court training, please describe where |   |
|                                                                           | _ |
| Phone #                                                                   |   |
|                                                                           |   |
| Your Desition Title                                                       | _ |
| Tour rostour rue                                                          |   |
|                                                                           |   |
| Comments                                                                  |   |
|                                                                           | * |
|                                                                           |   |
|                                                                           |   |
|                                                                           |   |
|                                                                           |   |
|                                                                           | Ŧ |
|                                                                           |   |
| Register                                                                  |   |
|                                                                           |   |

**Step 3**: The *Drug Court Curriculum* is the main page for the National Drug Court Online Learning System that displays after logging in. This page shows all resources that are available on the system, including:

- 1. *Lessons* presented by national experts on key topic areas relevant to drug courts;
- 2. Virtual Sites Visits of drug courts in urban, suburban and rural locations;
- 3. Practitioners Answer FAQs on critical drug court issues; and
- 4. *Resource Library* of written and online material related to the curriculum.

Click on any link to enter a lesson or any of the other material. To return to the Curriculum Page, click on the <u>Home</u> link in the upper left hand corner.

| National Drug Court Online Learning System |                                                                                           |   |
|--------------------------------------------|-------------------------------------------------------------------------------------------|---|
| Home                                       |                                                                                           |   |
|                                            |                                                                                           |   |
| my Courses                                 | 8                                                                                         | ^ |
| Collegee all   All                         | material 👿                                                                                |   |
| A Drug C                                   | ourt Curriculum                                                                           |   |
| A - Le                                     | 88008                                                                                     |   |
| 0                                          | 01 - Understanding Drug Use and Addiction                                                 |   |
| 0                                          | 02 - Treatment Modelities                                                                 |   |
| 55.59%                                     | 03 - Cultural Competency                                                                  |   |
| 15.15%                                     | 04 - Trauma Informed Care Responses for Drug Courts                                       |   |
| 8.09%                                      | 05 - Essential Components of a Successful Drug Testing Program                            |   |
| 1016                                       | US - Prescription Medication Abuse: Knowledge and oxids for Drug Court Practitioners      |   |
| 0%                                         | 02 - Sancting and Incentives                                                              |   |
| 0%                                         | 09 - Maximizing Participant Interactions: "Transference" Revealed                         |   |
| 2016                                       | 10 - Ethics Confidentiality & HIPAA                                                       |   |
| 0%                                         | 11 - Legal Representation of the Non-Otlizen                                              |   |
| A B-Vir                                    | rtual Site Visits                                                                         |   |
|                                            | Rural - Skiney Treatment Court - Montana                                                  |   |
|                                            | Suburban - Athens-Clarke County DUI/Drug Court - Georgia                                  |   |
|                                            | Urban - Brocklyn Treatment Court - New York                                               |   |
| A C - Pr                                   | schlioners Answer FAQs                                                                    |   |
|                                            | **- Denise O'Donnell - Director, Bureau of Justice Assistance, U.S. Department of Justice |   |
|                                            | 01 - Drug Court Fractitioner Roles                                                        |   |
|                                            | 02 - Targeting & Eligibility                                                              |   |
|                                            | 03 - Screening and Assessment                                                             |   |
|                                            | U4 - Treament & Recovery Supportive Services                                              |   |
|                                            | 05 - Case Managment and Community Supervision                                             |   |
|                                            | 07 - Doubling and Tection                                                                 |   |
|                                            | 08 - Sanctions and Incentives                                                             |   |
|                                            | 09 - Graduation & Termination                                                             |   |
|                                            | 10 - Community Outreach & Stakeholder Engagement                                          |   |
|                                            | 11 - Special Populations & Cultural Competency                                            |   |
|                                            | 12 - Legal and Ethical issues                                                             |   |
|                                            | 13 - Research and Evaluation                                                              |   |
|                                            | 14 - Training                                                                             |   |
| V D-Re                                     | eource Library                                                                            |   |
|                                            |                                                                                           |   |

National Drug Court Online Learning System: Getting Started Guide

#### Lessons

**Step 4**: In the *Lessons* section of the Drug Court Curriculum, users can watch videos of expert presenters discussing a wide array of topics relevant to drug courts.

- 1. The *Lesson Overview* page gives the user an overview of the material to be presented including goals and objectives of the lesson, total length of the lesson and biographic information on the presenter.
- 2. The Lesson Overview page also includes a sidebar of the *Lesson Material*, with video run times of each sub-module of the course.
- 3. Modules can be watched individually and a *Lesson Progress Bar* shows the percentage of the overall course completion.
- 4. The Lesson Overview page also allows the user to download the PowerPoint presentation associated with the lesson by clicking on the text labeled <u>Click Here</u> at the bottom of the screen.

|                                                                                                    | Powered by Center for Court Innovation                                |
|----------------------------------------------------------------------------------------------------|-----------------------------------------------------------------------|
| National Drug Court Online Learning System                                                                                                    | Search                                                                |
| my Courses » 01 - Understanding Drug Use and Addiction » Lesson Overview                                                                                                    | MacTiernan N. (Noah)                                                  |
|                                                                                                    |                                                                       |
| Lesson Overview 1                                                                                                    | >     Lesson material                                                 |
| Presenter: Steve Hanson                                                                                                    | Lesson Overview     Pre-Quiz                                          |
| Course Length: 1 hour and 5 Minutes                                                                                                    | Drugs, Addiction, and                                                 |
| Goal: To understand the basic science of physiology, pharmacology and behaviors associated with the use and withdrawal from several categories of drugs that may a presented by drug court participants.                                                                                                    | <ul> <li>Myelination - Why it's ha</li> <li>Cocaine (6:20)</li> </ul> |
| Objectives:                                                                                                    | <ul> <li>Methamphetamine (5:48)</li> <li>Alcohol (2:39)</li> </ul>    |
| <ul> <li>To recognize the effects of alcohol and other drug use on brain physiology and behavior</li> </ul>                                                                                                    | Opiates (4:29)                                                        |
| <ul> <li>To distinguish behaviors associated with use and withdrawal from various drugs of abuse</li> <li>To recognize limitations in behavior, motivation and functionality that may be substance induced and not client resistant</li> </ul>                                                                            | Marijuana (00:50)                                                     |
| ······································                                                                                                    | Spice/K2 and Synthetic Ca                                             |
| About the presenter:<br>Stave Hencon is the Action Associate Commissioner of the Bureau of Treatment and Practice Innovation for the New York State Office of Alexholism and Substance A                                                                                                    | Bath Salts (7:55)                                                     |
| Services. Steve Hanson has over 20 years experience in the chemical dependency treatment field. He currently is the Director of the Bureau of Addiction Treatment C                                                                                                    | enters                                                                |
| and the Bureau of Criminal Justice for the NYS Office of Alcoholism and Substance Abuse Services. In these roles, he is responsible for the oversight of 13 State oper                                                                                                    | sted                                                                  |
| inpatient treatment programs throughout New York State and is responsible for OASAS Criminal Justice initiatives. Previously he served as the Director of the John L.                                                                                                    | Norris                                                                |
| Addiction Treatment Center in Rochester, New York. This 44-bed inpatient program is operated by the New York State Office of Alcoholism and Substance Abuse Sen<br>Drive to Naria, Mr. Hanner, Wa director of an addicement project dependency program for 15 years. He has also to up to dependence and Public Abuse Sen | vices. Lesson progress 5                                              |
| Find to Norma, which have be directed or an addressent residential chemical dependency program for to years, he has also daught classes of Hyperhyperhyperhyperhyperhyperhyperhyperh                                                                                                    | Drug Progress: 100%                                                   |
| Court design and implementation process. Currently his inpatient program works closely with the Rochester City Drug Court. He has also presented to Drug Court                                                                                                    | Tidgress. 100%                                                        |
| development groups around the country.                                                                                                    | Completion rules completed: 1 out of 1                                |
| Click here to download the PowerPoint slides for this course in PDF format                                                                                                    | Unit operations                                                       |
|                                                                                                    | 4 Delet welt                                                          |
| A Set the unit as not completed Pre-Quiz                                                                                                    | z > 2. Open unit in popup window                                      |
|                                                                                                    |                                                                       |

### **Lessons – Completion Certificates**

Each of the *Lessons* generates a completion certificate when the user has completed all components of the lesson including the quizzes, video modules, and evaluation.

1. After completing all components, the *Lesson Finished* area appears, shown below. Click the *Control Panel* button for options including viewing and printing the certificate.

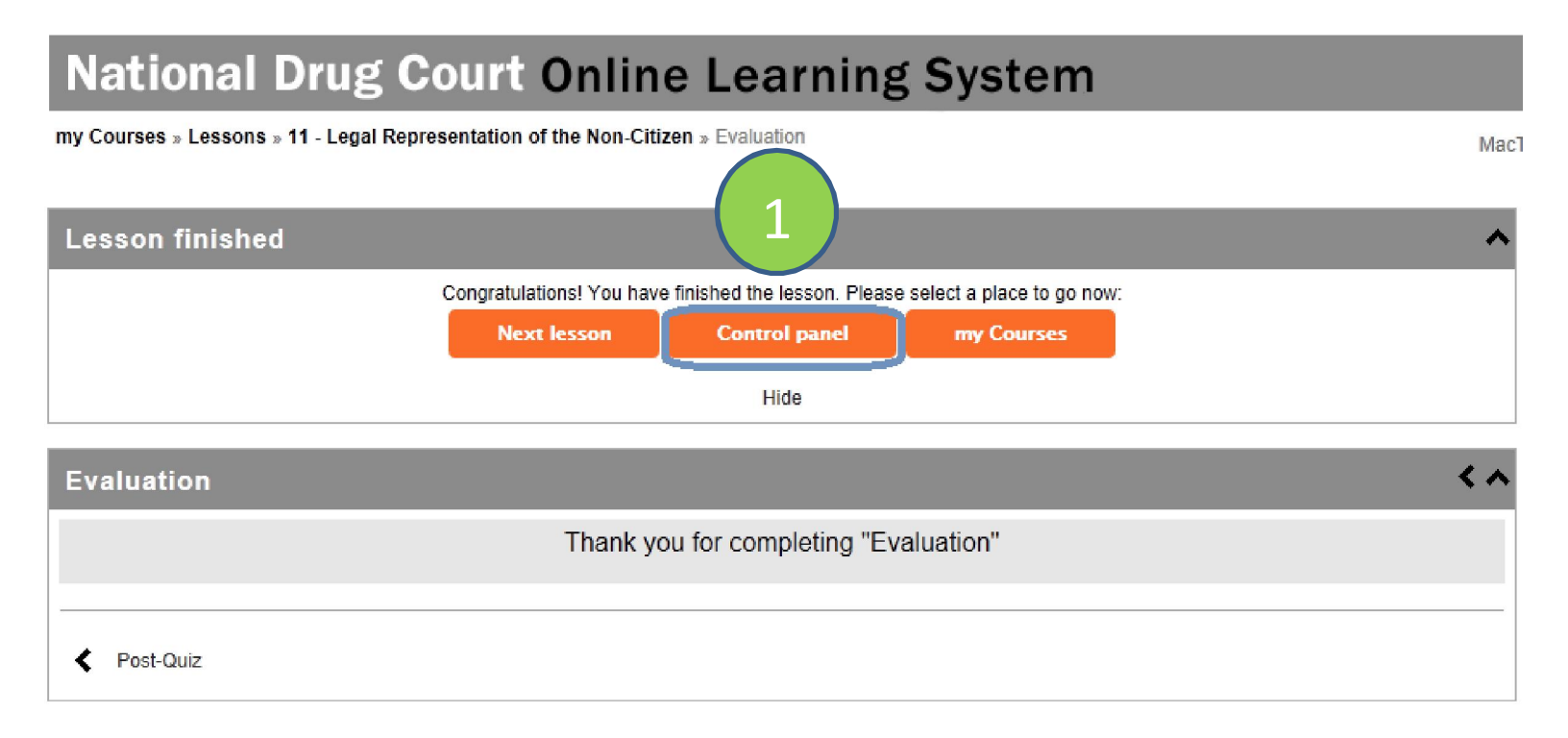

#### 2. Click the *Lesson Certificates* icon shown in the box below.

# **National Drug Court Online Learning System**

my Courses » Lessons » 11 - Legal Representation of the Non-Citizen

#### 11 - Legal Representation of the Non-Citizen

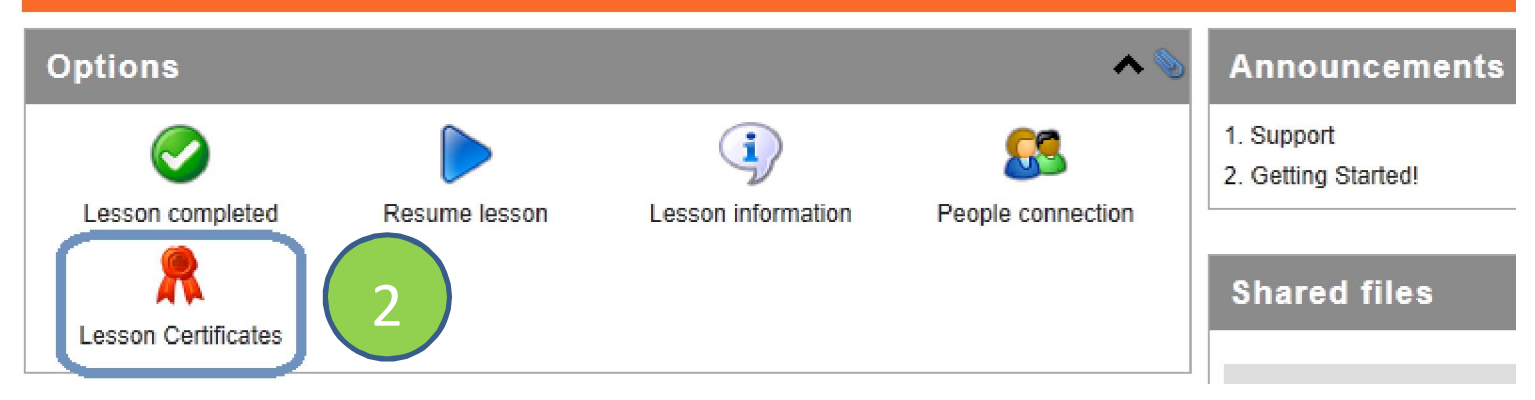

3. Click the *View Certificate* icon shown in the box below to open and print the Certificate.

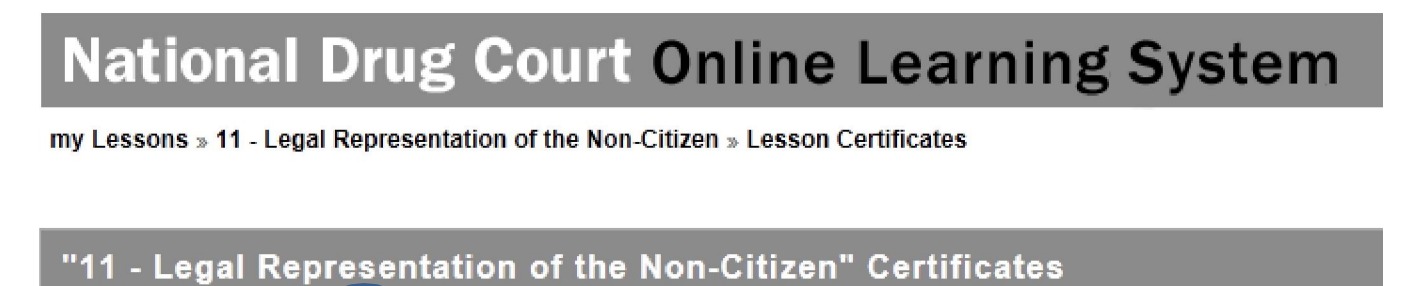

Ŷ

🙇 View certificate

## Virtual Site Visits

**Step 5:** In the *Virtual Site Visits* section of the Drug Court Curriculum, users can learn about practices in a variety of drug courts around the United States.

1. *Introduction:* Each virtual site visit includes an introduction which provides an overview of the court.

2. *Modules:* The site visits are segmented into short modules that allow the viewer to watch only the selected section, or the viewer may watch the full site visit by selecting the *View All* bullet.

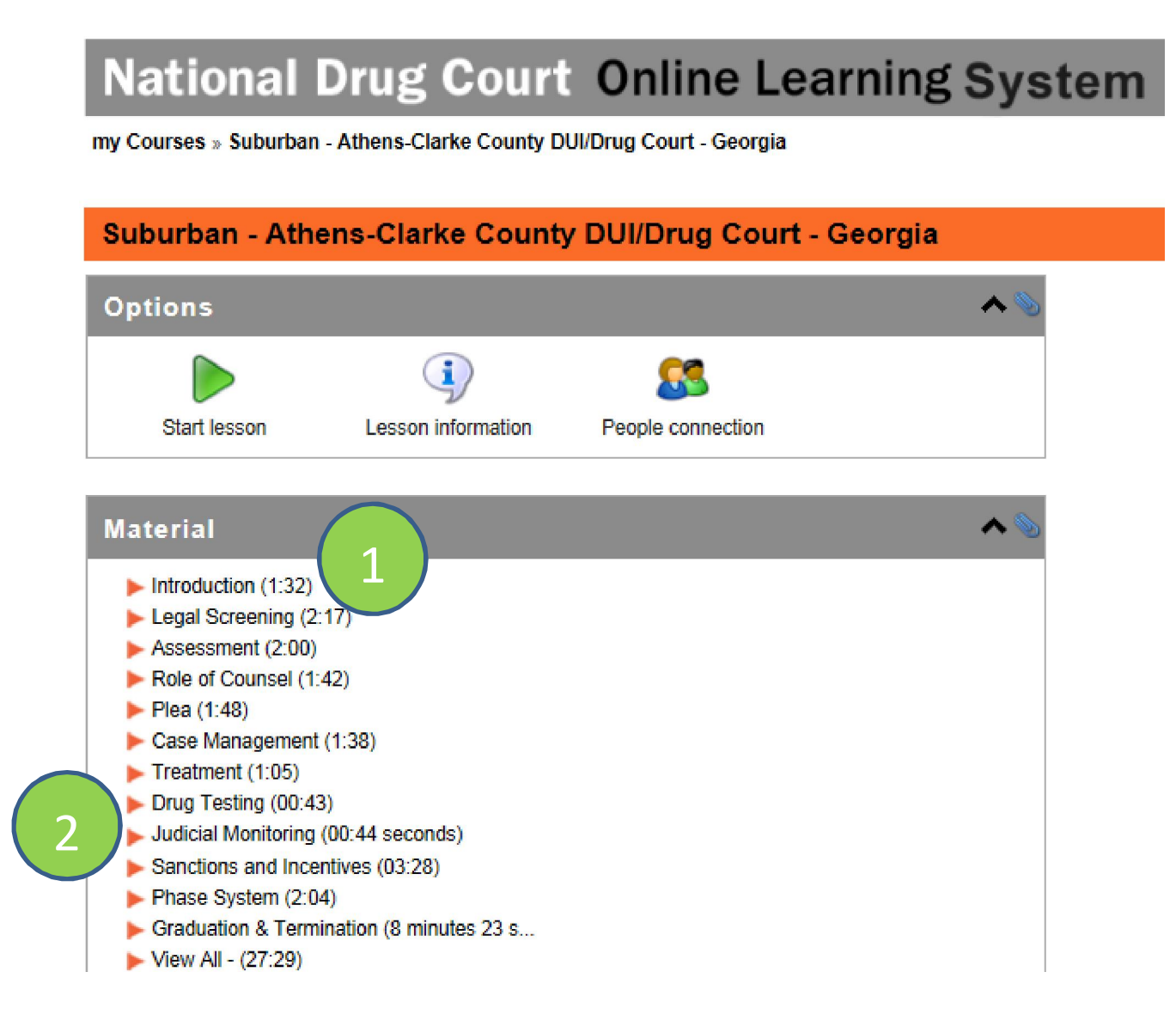

## **Practitioners Answer FAQs**

Step 6: In the *Practitioners Answer FAQs* section of the Drug Court Curriculum, users can watch videos of their drug court peers answering questions and discussing key drug court issues.

1. Simply click on a *Topic Area Link* from the list below to see a list of practitioners, by role, discussing the topic.

| Home MacTieman N. (Noah)   🖂   Lo                                                           | ogout |
|---------------------------------------------------------------------------------------------|-------|
|                                                                                             | _     |
|                                                                                             |       |
| my Courses A Tools                                                                          | ^     |
| Collapse all   All material 🖃                                                               |       |
| Dashboard Course catalo                                                                     | g     |
| 🔺 Drug Court Curriculum 🔗 🛃                                                                 |       |
| A - Lessons Reports                                                                         |       |
|                                                                                             |       |
| ✓ B - Virtual Site Visits                                                                   |       |
| C - Practitioners Answer FAQs                                                               |       |
| • • - Denise O/Donnell - Director, Bureau of Justice Assistance, U.S. Department of Justice |       |
| 01 - Drug Court Practitioner Roles                                                          |       |
| 02 - Targeting & Eligibility                                                                |       |
| 03 - Screening and Assessment                                                               |       |
| 04 - Treatment & Recovery Supportive Services                                               |       |
| 05 - Judicial Monitoring & Procedural Fairness                                              |       |
| 06 - Drug Use and Testing                                                                   |       |
| 07 - Sanctions and Incentives                                                               |       |
| 08 - Graduation & Termination                                                               |       |
| 09 - Community Outreach & Stakeholder Engagement                                            |       |
| 10 - Special Populations & Cultural Competency                                              |       |
| 11 - Legal and Ethical Issues                                                               |       |
| 12 - Research and Evaluation                                                                |       |
| 13 - Training                                                                               |       |

2. Within a topic, click on a *Practitioner Role and Location Link* to see the practitioner video.

## National Drug Court Online Learning System

my Courses » 01 - Drug Court Practitioner Roles

| 01 - Drug Court Practitioner Roles                                                                                                    |                                                                       |                   |     |
|----------------------------------------------------------------------------------------------------|-----------------------------------------------------------------------|-------------------|-----|
| Options                                                                                                    |                                                                       |                   | ~ % |
|                                                                                                    | <b></b>                                                               | 83                |     |
| Resume lesson                                                                                                    | Lesson information                                                    | People connection |     |
| Material                                                                                                    |                                                                       |                   | s ( |
| <ul> <li>Coordinator - Rusto</li> <li>Coordinator - Nassi</li> <li>Court Administrator</li> <li>Defense Attorney -</li> <li>Defense Attorney -</li> <li>Judge - Buffalo, NY</li> <li>Judge - Morehouse</li> <li>Judge - Rochester,</li> <li>Judge - Santa Barb</li> <li>Judge - Santa Clansi</li> <li>Prosecutor - Home</li> </ul> | on, LA<br>au, NY<br>Brooklyn, NY<br>Louisiana<br>Brooklyn, NY<br><br> |                   |     |

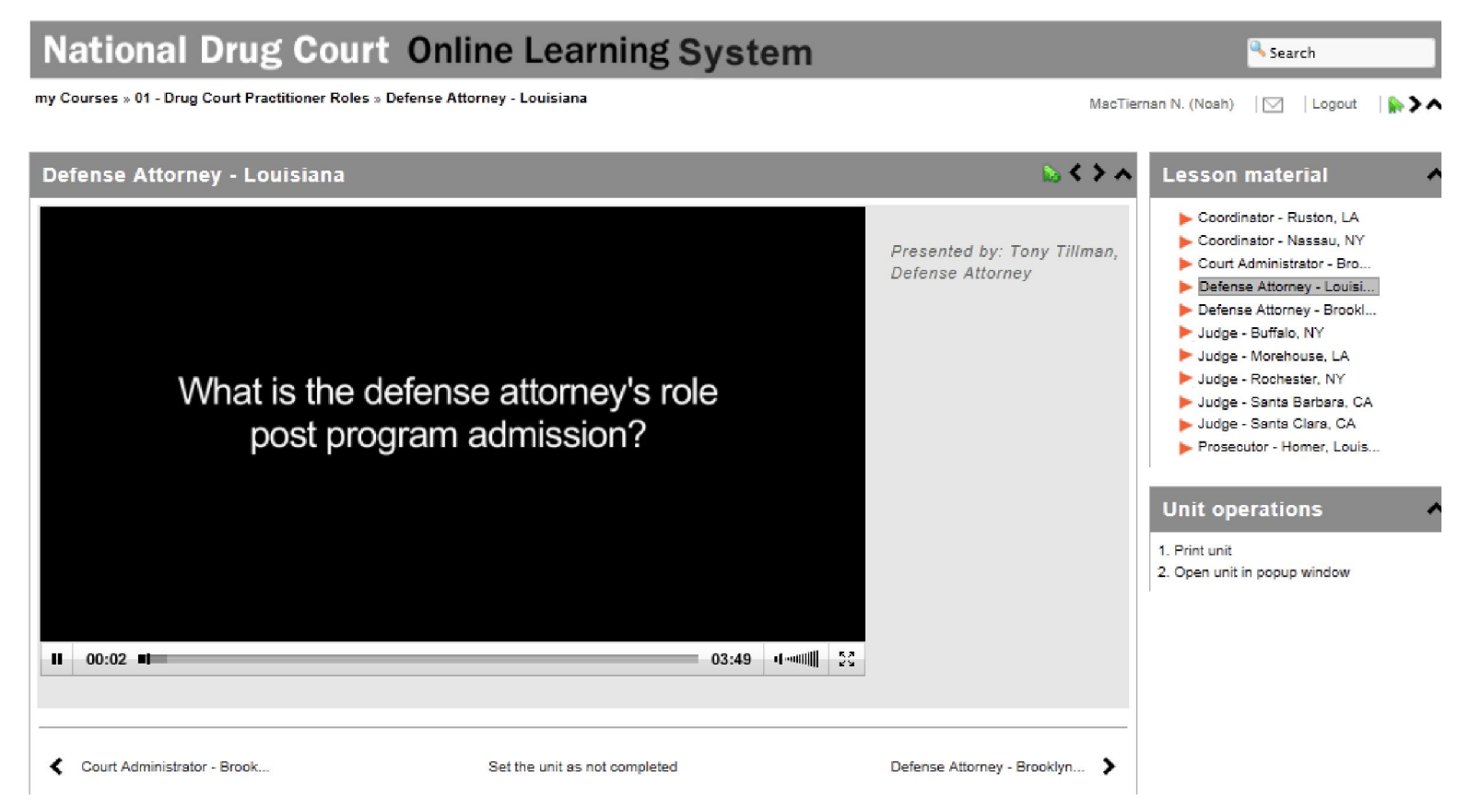

National Drug Court Online Learning System: Getting Started Guide

### **Resource Library**

**Step 7:** In the *Resource Library* section of the Drug Court Curriculum a variety of documents and web links are available for download and reference, conveniently organized by the indicated topic areas.

1. Simply click on a *Topic Area Link* from the list below to then see a list of downloadable files pertinent to the topic.

| my Courses                                       |                    |  |
|--------------------------------------------------|--------------------|--|
| Collapse all   All material                      |                    |  |
| A Drug Court Curriculum                          |                    |  |
| ✓ A - Lessons                                    |                    |  |
| ✓ B - Virtual Site Visits                        |                    |  |
| ✓ C - Practitioners Answer FAQs                  |                    |  |
| ▲ D - Resource Library                           |                    |  |
| 01 - Drug Court Practitioner Roles               |                    |  |
| 02 - Targeting & Eligibility                     |                    |  |
| 03 - Screening and Assessment                    |                    |  |
| 04 - Treatment & Recovery Supportive Services    |                    |  |
| 05 - Judicial Monitoring & Procedural Fairness   |                    |  |
| 06 - Drug Use and Testing                        |                    |  |
| 07 - Sanctions and Incentives                    | $\left( 1 \right)$ |  |
| 08 - Graduation & Termination                    |                    |  |
| 09 - Community Outreach & Stakeholder Engagement | _                  |  |
| 10 - Special Populations & Cultural Competency   |                    |  |
| 11 - Legal and Ethical Issues                    |                    |  |
| 12 - Research and Evaluation                     |                    |  |
| 13 - Training                                    |                    |  |
| 14 - Case Managment and Community Supervision    |                    |  |

#### 2. Within a topic, click on a *File Name* in the Shared Files box to view the file,

OR

3. Click on the download arrow inder Operations to download a copy of the file to your local computer.

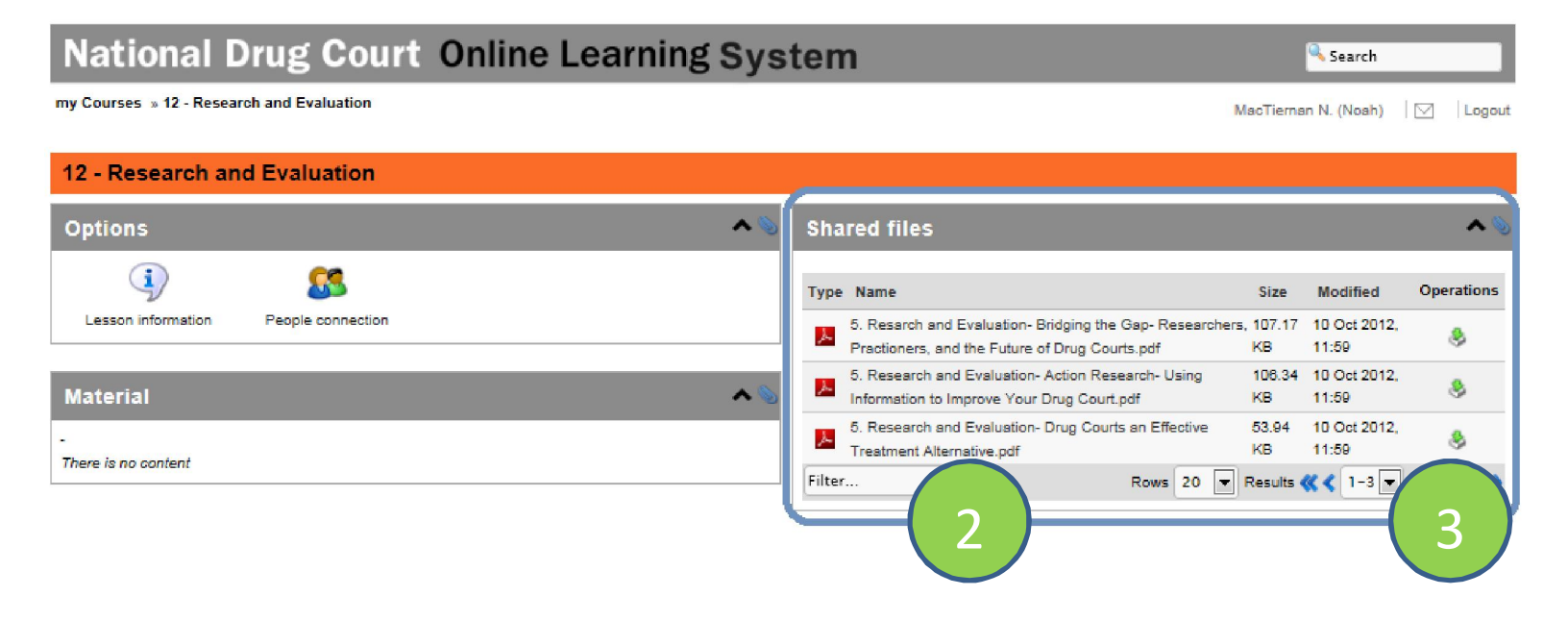